原创文章,转载请注明出处。

更多实用资料请登录方正智芯官网:<u>www.founderchip.com</u>

作者:北岛李工

上一篇文章我们介绍了USS通信的基本原理及S7-1200与G120变频器进行通信 所需要的硬件。今天这篇文章,我们来介绍下变频器的参数设置。

S7-1200 USS通信连载(2)

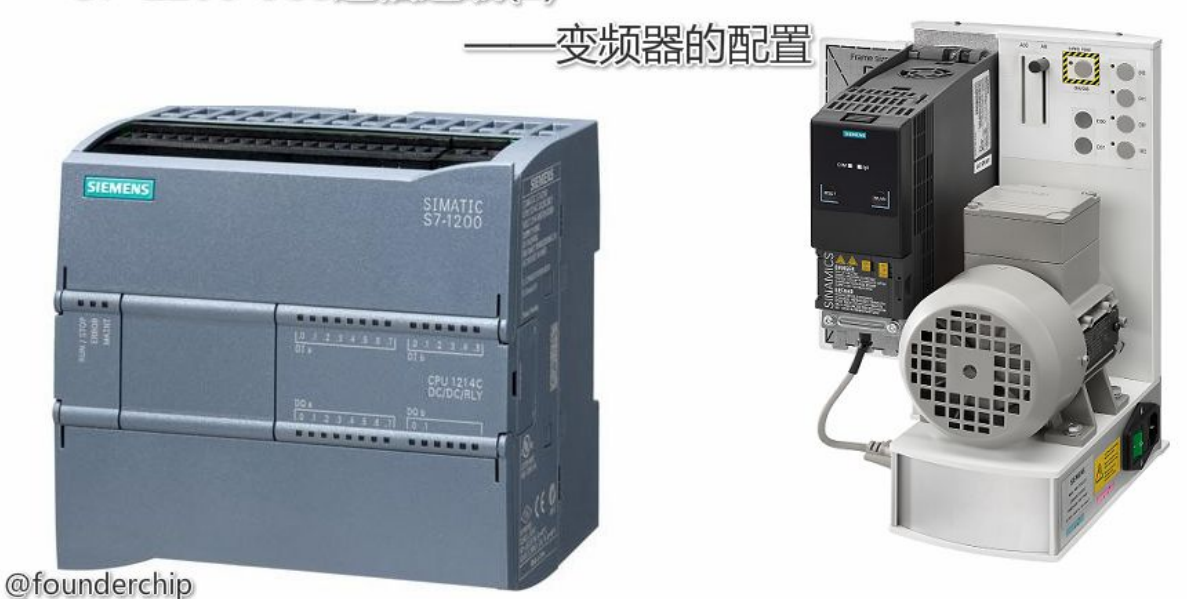

本例程中,我们使用G120的CU240E-2作为控制单元,功率单元选用三相 PM240-2,尺寸为FSB(功率:5.5KW);电机采用西门子异步感应电机 (Siemens Motor:1LA7060-4AB10),功率为5.5KW;变频器的参数设置使 用基于TIA博途平台的Startdrive,使用USB编程电缆进行参数设置。整个系统 的网络拓扑图如下:

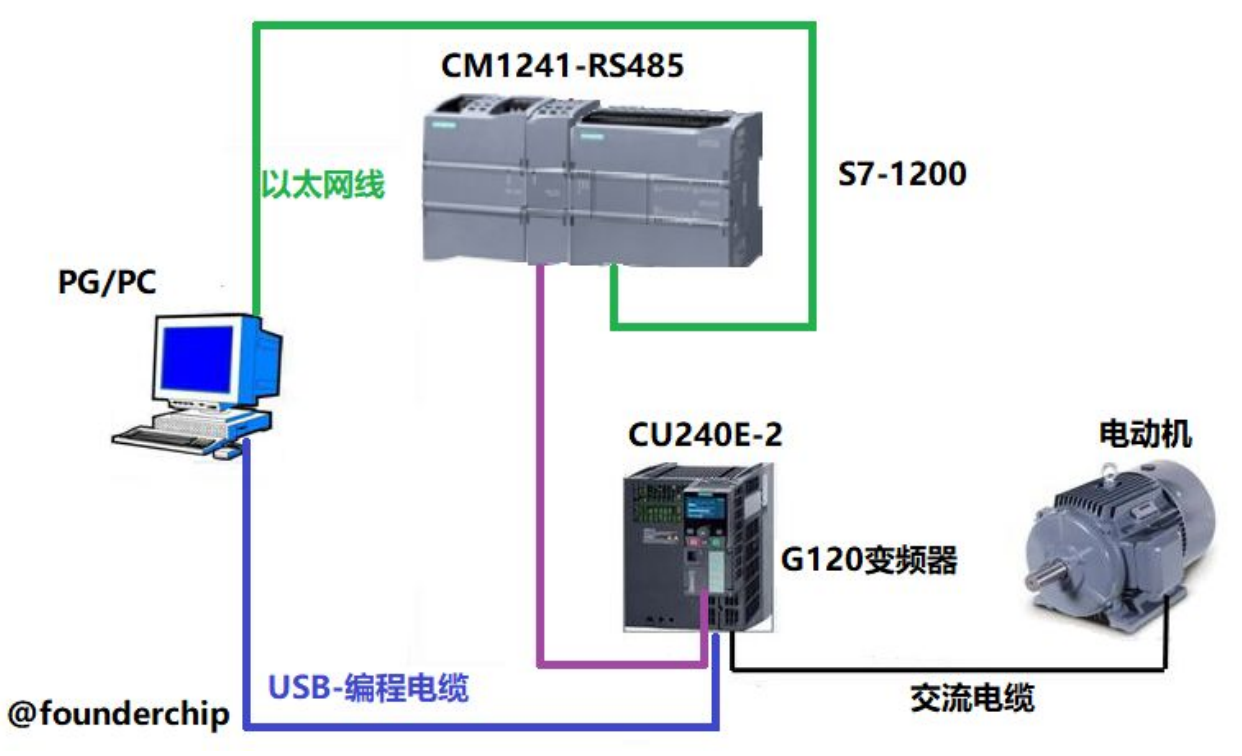

下面我们来介绍变频器的配置方法:

首先,打开TIA Portal(博途) V14,创建工程项目并命名为"Startdrive\_USS", 添加变频器的控制单元:CU240E-2,如下图:

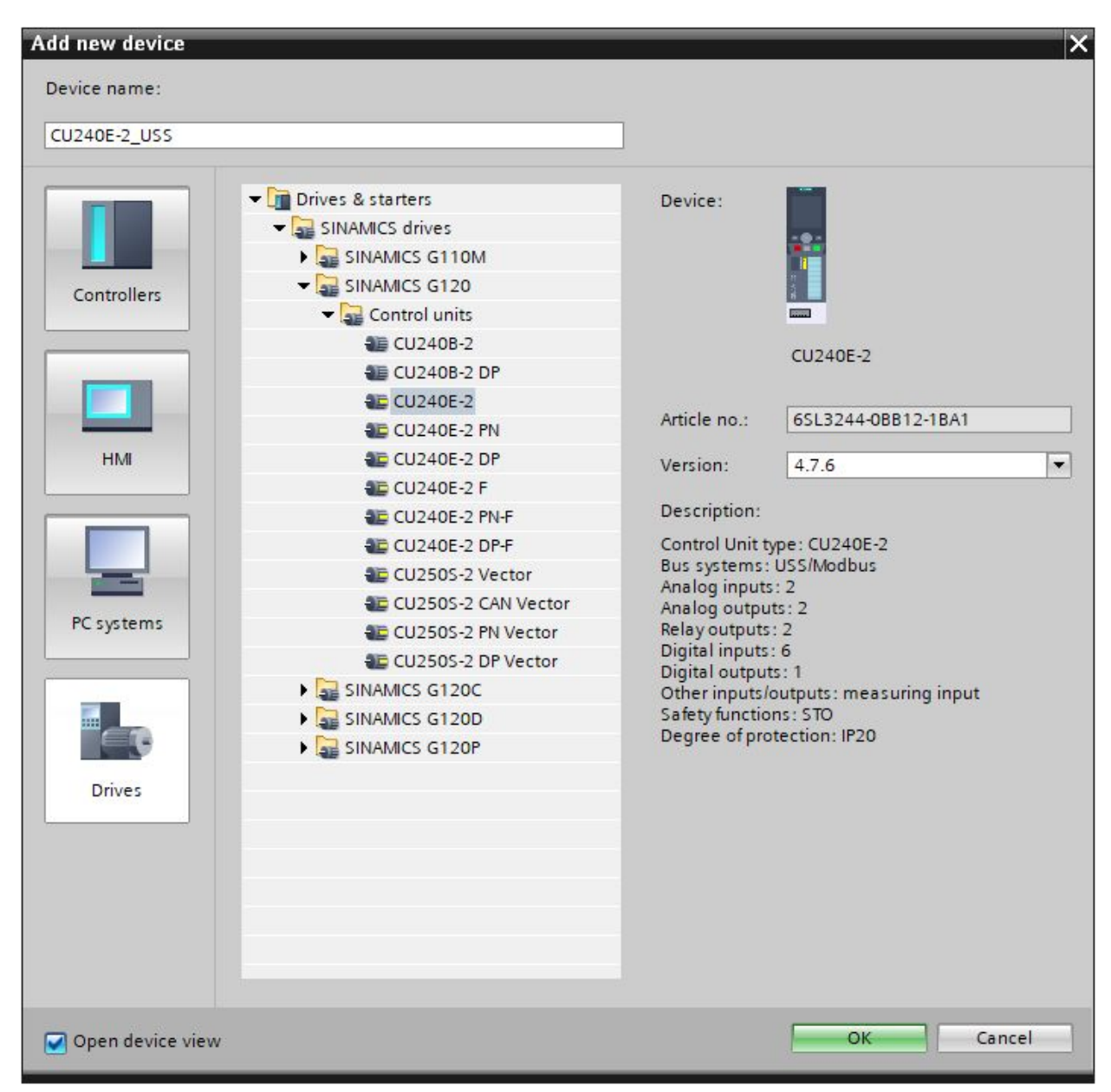

为控制单元CU240E-2添加功率单元: PM240-2 FSB 5.5 KW, 如下图:

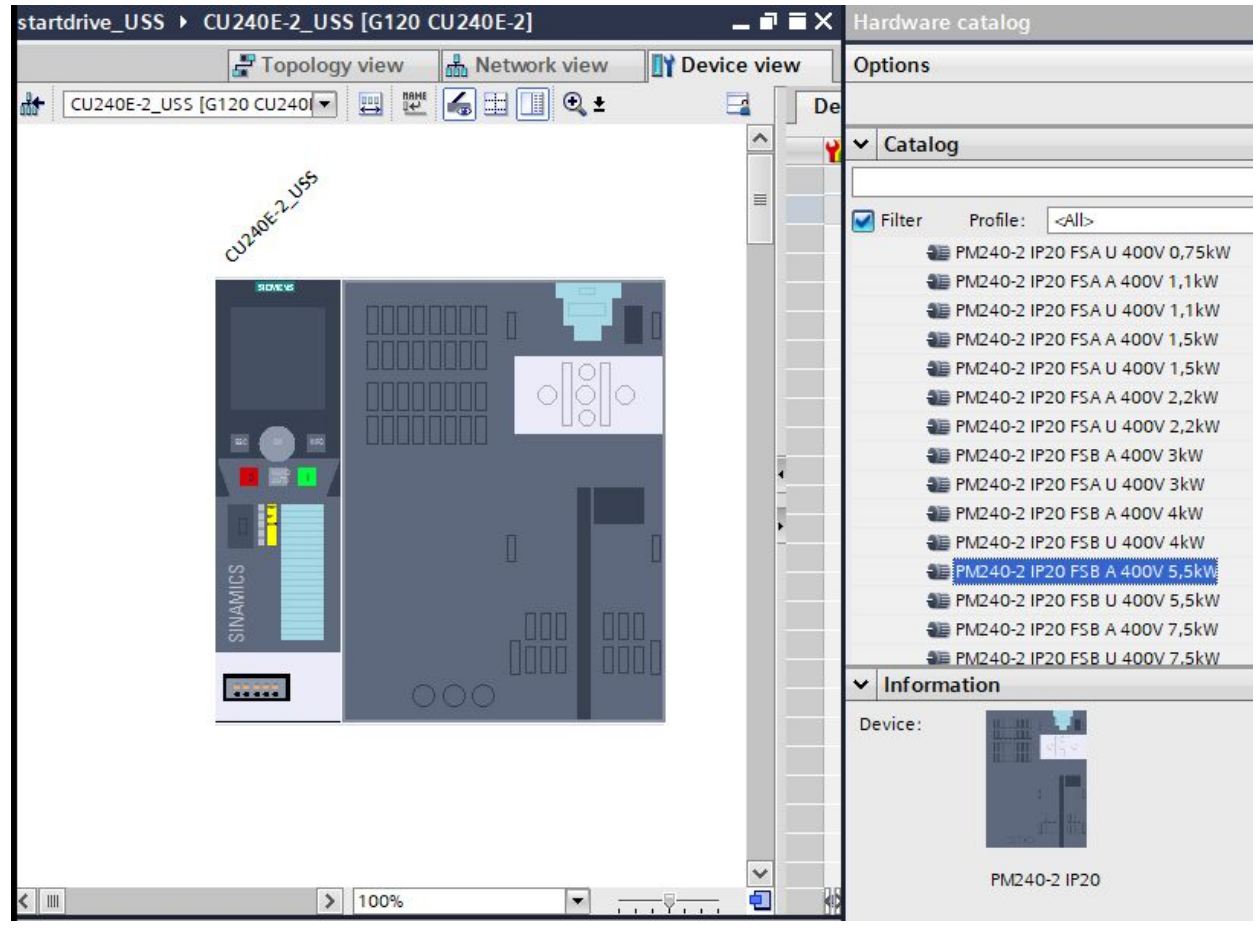

接下来我们使用调试向导来设置电机及变频器的参数。

在左侧的项目树中找到新添加的控制单元:CU240E-2。点击其子菜单"调试"-"调试向导"启动调试向导。

在第二步"设定值/指令源的默认值 (Defaults of the setpoints/command sources)"选择"[21]USS现场总线 (USS fieldbus)",如下图:

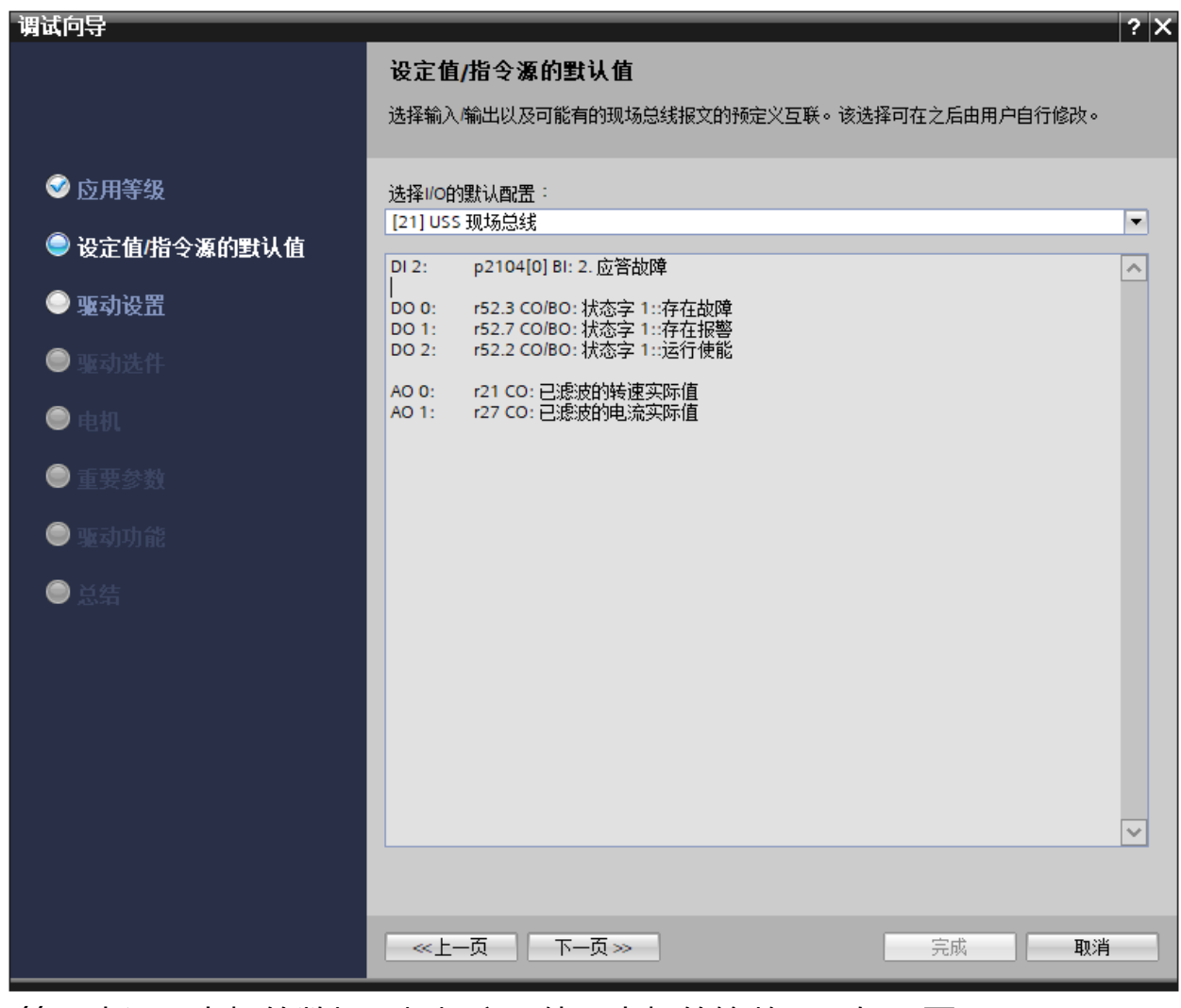

在第五步设置电机的数据(根据实际使用电机的铭牌),如下图:

| 调试向导                                  |                         |                                         |        |             | ? ×  |  |  |
|---------------------------------------|-------------------------|-----------------------------------------|--------|-------------|------|--|--|
|                                       | 电机                      |                                         |        |             |      |  |  |
|                                       | 由机类刑码由机                 | 는 1 · · · · · · · · · · · · · · · · · · |        |             |      |  |  |
|                                       | ENAEXEN                 | 68X1/HH 14/HAE *                        |        |             |      |  |  |
| ☞ 应用等级                                | 电机配置                    |                                         |        |             |      |  |  |
| ☞ 设定值/指今渡的野订值                         | 输入电机数据    ▼             |                                         |        |             |      |  |  |
|                                       | 选择电机类型                  |                                         |        |             |      |  |  |
| ☞ 驱动设置                                | [17] 1LA7 异步电机(无代码)     |                                         |        |             |      |  |  |
|                                       | 选择电机的接线                 | 类型和 87 Hz 运行:                           |        |             |      |  |  |
| ───────────────────────────────────── | 星形                      | ▼                                       | ]      | 包机 87 Hz 运行 |      |  |  |
| ◎ 由和                                  | 请输入以下电机                 | .数据:                                    |        |             |      |  |  |
|                                       | 参数                      | 参数文本                                    |        | 值           | 单位   |  |  |
| 🔍 重要参数                                | p305[0]                 | 电机额定电流                                  |        | 11.00       | Arms |  |  |
|                                       | p307[0]                 | 电机额定功率                                  |        | 5.50        | kW   |  |  |
| 🤍 驱动功能                                | p311[0]                 | 电机额定转速                                  |        | 1350.0      | rpm  |  |  |
|                                       | 以下由和 對据是 稲分西伯、 霊栗时可以修改・ |                                         |        |             |      |  |  |
| ● 添用                                  | 参数                      | 参数文本                                    | 100000 | 值           | 单位   |  |  |
|                                       | p304[0]                 | 电机额定电压                                  |        | 400         | Vrms |  |  |
|                                       | p310[0]                 | 电机额定频率                                  |        | 50.00       | Hz   |  |  |
|                                       | p335[0]                 | 电机冷却方式                                  |        | [0] 自冷却 🔽   |      |  |  |
|                                       | 泪度在成婴.                  |                                         |        |             |      |  |  |
|                                       | 油度传感器:<br>[0] 无传咸哭      |                                         |        |             |      |  |  |
|                                       | 19170100288             |                                         |        |             |      |  |  |
|                                       |                         |                                         |        |             |      |  |  |
|                                       |                         |                                         |        |             |      |  |  |
|                                       |                         |                                         |        | _           |      |  |  |
|                                       | ───上──页                 | 下─页≫                                    |        | 完成          | 取消   |  |  |
|                                       |                         |                                         | ·      |             |      |  |  |

根据向导的提示,一步一步设置,直到完成。如下图:

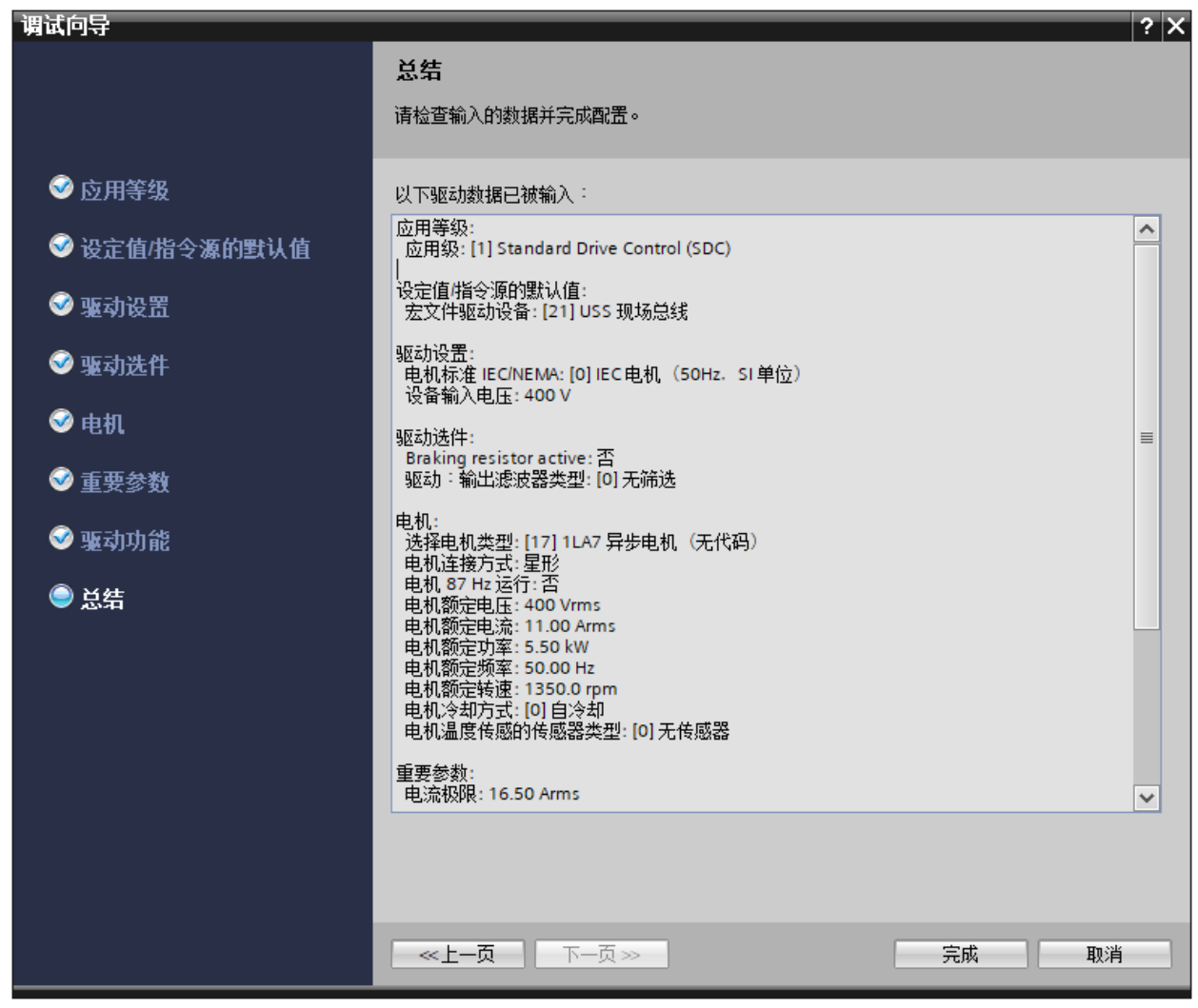

点击项目树左侧的"参数"选项卡,在右侧的参数页中进行如下设置或确认:

1)通过参数p2030设置总线协议为USS:p2030=1;

2)通过参数p2021设置变频器的地址:p2021=10;

3)通过参数p2020设置通信的波特率:p2020=8(38400 baud);

4)通过参数p2022设置USS通信的PZD长度:p2022=2(PZD=2);

5)通过参数p2023设置USS通信的PKW长度:p2023=4(PKW=4);

6)通过参数p2040设置USS通信的监控时间:p2040=100ms;

CU240E-2面板上有设置地址的拨码开关,可以直接设置变频器的站地址。拨码 开关的优先级高于参数的设置值,如果要在参数中设置地址值,需要将拨码开关 的地址设置为无效地址(全OFF);

使用拨码开关设置变频器地址为10的示例如下图:

| Bit 6 (64)  |  |
|-------------|--|
| Bit 5 (32)  |  |
| Bit 4 (16)  |  |
| Bit 3 (8)   |  |
| Bit 2 (4) 🔳 |  |
| Bit 1 (2)   |  |
| Bit 0 (1)   |  |
| On Off      |  |

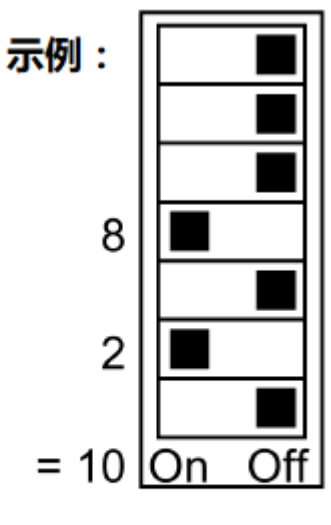

CU240E-2 地址开关

站地址=10

## @founderchip

注:使用Startdrive设置变频器的参数后要先保存,然后断电。等待所有的LED 灯都熄灭后,再重新上电。这样设置的参数才会生效。

本例程参数的设置如下图:

|   | Number      | Parameter text                    | Value                                    |
|---|-------------|-----------------------------------|------------------------------------------|
| 8 | <all></all> | <all></all>                       | <all></all>                              |
|   | p15         | Macro drive unit                  | [21] USS Fieldbus                        |
|   | p170        | Number of Command Data Sets (CDS) | 2                                        |
|   | p1000[0]    | Speed setpoint selection          | [6] No supplementary setpoint + Fieldbus |
|   | p2020       | Field bus interface baud rate     | [8] 38400 baud                           |
|   | p2021       | Field bus interface address       | 10                                       |
|   | p2022       | Field bus int USS PZD no.         | 2                                        |
|   | p2023       | Field bus int USS PKW no.         | [4] PKW 4 words                          |
|   | p2030       | Field bus int protocol selection  | [1] USS 💌                                |
|   | p2031       | Fieldbus interface MODBUS parity  | [2] Even parity                          |
|   |             |                                   |                                          |

好了,关于S7-1200 USS通信连载的第二篇——变频器的参数设置就先介绍到 这里。如果你喜欢这篇文章,可以去官网(www.founderchip.com)下载本文 PDF版本。

小程序【李工谈工控】提供方便的文章检索功能,欢迎体验:

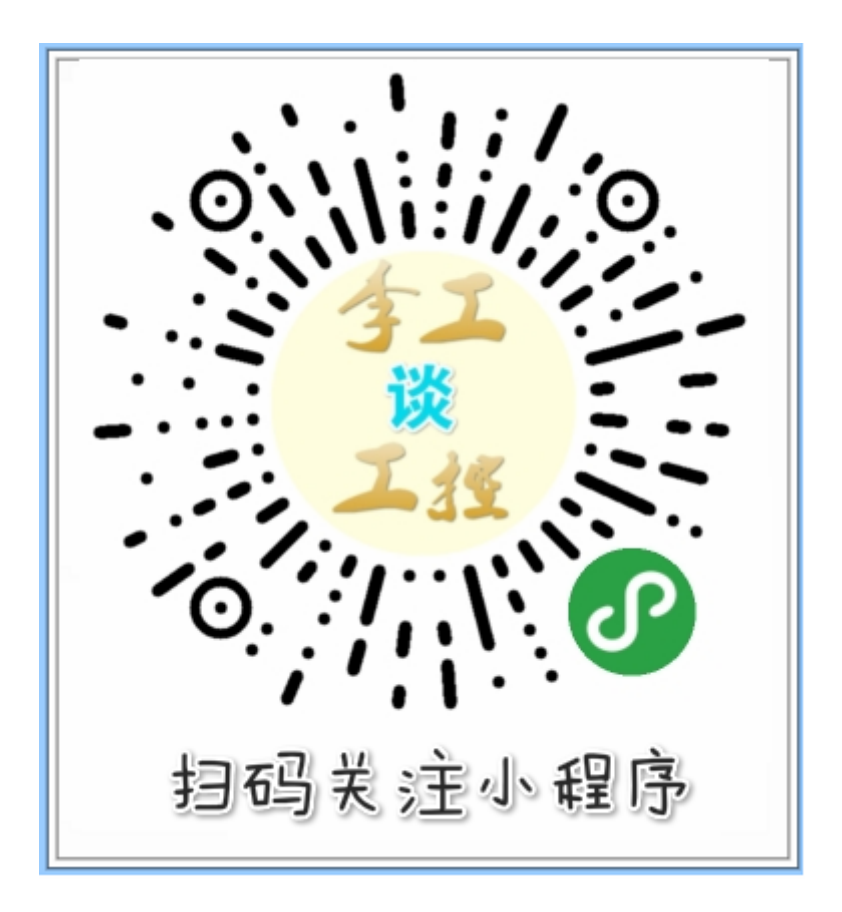